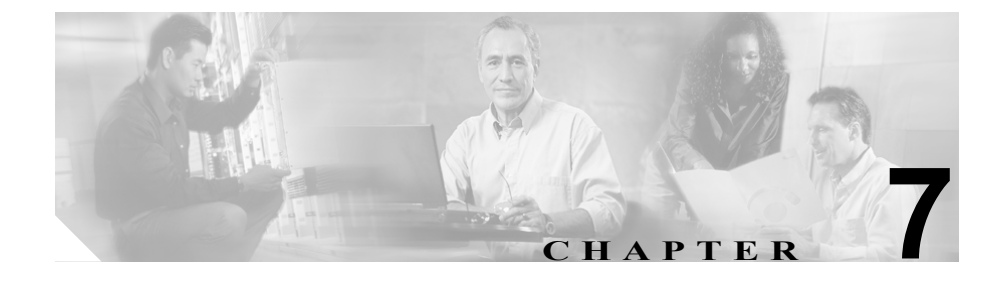

# Cisco Unified IP Phone でのセ キュリティ情報、モデル情報、 ステータス、および統計の表示

この章では、Cisco Unified IP Phone 7906G および 7911G の次のメニューを使用して、電話機のモデル情報、ステータス メッセージ、ネットワーク統計、およびファームウェア情報を表示する方法について説明します。

- [セキュリティ設定] 画面: IP Phone のセキュリティに関する情報を表示します。
- [モデル情報] 画面:電話機のハードウェアおよびソフトウェアの情報を表示します。
- ステータス メニュー:ステータス メッセージ、ネットワーク統計、および ファームウェアのバージョンを表示する画面へのアクセスを提供します。

これらの画面の情報を使用すると、電話機の動作をモニタしたり、トラブルシューティングをサポートしたりすることができます。

また、この情報の大部分や、その他の関連情報は、電話機の Web ページを介し てリモートに取得することもできます。詳細については、第 8 章「Cisco Unified IP Phone のリモート モニタ」を参照してください。

Cisco Unified IP Phone 7906G および 7911G のトラブルシューティングの詳細に ついては、第9章「トラブルシューティングとメンテナンス」を参照してください。 この章は、次の項で構成されています。

- セキュリティ設定メニュー (P.7-2)
- モデル情報画面 (P.7-7)
- ステータス メニュー (P.7-9)

# セキュリティ設定メニュー

[セキュリティ設定] メニューは、電話機のセキュリティに関する情報を表示し、 [Certificate Trust List (CTL) ファイル] 画面および [信頼リスト] 画面へのアクセ スを提供します。

[セキュリティ設定] メニューを表示するには、次の手順を実行します。

手順

- ステップ1 アプリケーションメニュー ボタンを押します。
- ステップ2 [設定] > [セキュリティ設定] を選択します。

[セキュリティ設定] メニューには、次のオプションが含まれています。

- Web アクセス可能:電話機で Web アクセスが有効になっているか (Yes) 無効になっているか (No) を示します。Web アクセスは、Cisco Unified CallManager Administration で設定します。
- セキュリティモード:電話機に設定されているセキュリティ モードを表示 します。セキュリティモードは、Cisco Unified CallManager Administration で 設定します。
- MIC:製造元でインストールされる証明書(セキュリティ機能に使用される) が電話機にインストールされているか(Yes)されていないか(No)を示し ます。
- LSC: ローカルにインストールされる証明書(セキュリティ機能に使用される)が電話機にインストールされているか(Yes)されていないか(No)を示します。

セキュリティ設定メニュー

 CTL ファイル:電話機にインストールされた証明書信頼リスト(CTL)ファ イルの MD5 ハッシュ。電話機に CTL ファイルがインストールされていない 場合、このフィールドには No と表示されます。電話機にセキュリティが設 定されている場合は、電話機がリブートまたはリセットしたときに、CTL ファイルが自動的にインストールされます。このファイルの詳細について は、『Cisco Unified CallManager セキュリティ ガイド』を参照してください。 CTL ファイルが電話機にインストールされている場合は、「CTL ファイル]

CIL ファイルが電話機にインストールされている場合は、[CIL ファイル] 画面へのアクセスも提供します。詳細については、P.7-3の「CTL ファイル 画面」を参照してください。

- 信頼リスト: CTL ファイルが電話機にインストールされている場合は、[信頼リスト] 画面へのアクセスを提供します。詳細については、P.7-5の「信頼リスト画面」を参照してください。
- CAPF サーバ:電話機で使用される CAPF の IP アドレスとポートを表示します。
- ログの表示: Cisco Technical Assistance Center (TAC) がトラブルシューティングの際にのみ使用するオプションです。

(注)

メニューまたは画面を閉じるには、[終了] ソフトキーを押します。

## CTL ファイル画面

[CTL ファイル] 画面は、IP Phone にインストールされ、[CTL ファイル] 画面 へのアクセスを提供する証明書信頼リスト (CTL) ファイルに関する情報を表示 します。電話機にセキュリティが設定されている場合は、電話機がリブートまた はリセットしたときに CTL ファイルが自動的にインストールされます。この ファイルの詳細については、『Cisco Unified CallManager セキュリティ ガイド』を 参照してください。

[CTLファイル] 画面を表示するには、次の手順を実行します。

#### 手順

ステップ1 アプリケーションメニュー ボタンを押します。

#### **ステップ2** [設定] > [セキュリティ設定] を選択します。

ステップ3 [CTL ファイル] を選択します。

表 7-1 では、CTL ファイルの各項目を示し、それぞれについて説明しています。

表 7-1 [CTL ファイル] 画面

| 項目                        | 説明                                                                                                    |
|---------------------------|----------------------------------------------------------------------------------------------------|
| CTL ファイル                  | 電話機にインストールされた証明書信頼リスト(CTL)<br>ファイルの MD5 ハッシュを表示します。                                                             |
|                           | このオプションに表示されるロックされた鍵のアイコン<br>自 は、CTL ファイルがロックされていることを示しま<br>す。                                                  |
|                           | ロック解除された鍵のアイコン 🔒 は、CTL ファイルが<br>ロック解除されていることを示します。                                                              |
| CAPF サーバ                  | 電話機で使用される CAPF サーバの IP アドレス。この<br>サーバに証明書がインストールされている場合は、証明<br>書アイコンも表示します。                                     |
| CallManager / TFTP<br>サーバ | 電話機で使用される Cisco Unified CallManager および<br>TFTP サーバの IP アドレス。このサーバに証明書がイン<br>ストールされている場合は、証明書アイコン 🔂 も表示<br>します。 |

プライマリ CallManager / TFTP サーバ (TFTP サーバ 1) またはセカンダリ CallManager / TFTP サーバ (TFTP サーバ 2) を [CTL ファイル] で追加または変 更するには、変更を保存する前に CTL ファイルのロックを解除する必要があり ます。TFTP サーバ 1 オプションまたは TFTP サーバ 2 オプションを変更するに は、[ネットワークの設定] メニューを使用します (このオプションの変更方法 については、P.4-9 の「ネットワークの設定メニュー」を参照してください)。

[セキュリティ設定] 画面で [CTL ファイル] 画面のロックを解除するには、次の手順を実行します。

セキュリティ設定メニュー

#### 手順

**ステップ1** \*\*#を押して [CTL ファイル] メニューのオプションをロック解除します。

操作を中止する場合は、再度 \*\*# を押してこのメニューのオプションをロックします。

- **ステップ2** CTL オプションを選択します。
- **ステップ3 [解除]** ソフトキーを押して CTL ファイルをロック解除します。

TFTP サーバ1または TFTP サーバ2のオプションを変更すると、CTL ファイル が自動的にロックされます。

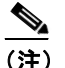

:) [解除] ソフトキーを押すと、このソフトキーは [ロック] に変わりま す。TFTP サーバ1または TFTP サーバ2オプションの変更を行わない場 合は、[ロック] ソフトキーを押して CTL ファイルをロックします。

## 信頼リスト画面

[信頼リスト] 画面は、電話機が信頼するすべてのサーバに関する情報を提供します。IP Phone に CTL ファイルがインストールされている場合は、信頼リストを表示できます。

[信頼リスト] 画面にアクセスするには、次の手順を実行します。

#### 手順

**ステップ1** アプリケーション メニュー ボタンを押します。

**ステップ2** [設定] > [セキュリティ設定] を選択します。

ステップ3 [信頼リスト] を選択します。

表 7-2 では、信頼リストの各項目を示し、それぞれについて説明しています。

| 項目                 | 説明                                      |
|--------------------|-----------------------------------------|
| CAPF サーバ           | 電話機で使用される CAPF の IP アドレス。このサーバに         |
|                    | 証明書がインストールされている場合は、証明書アイコ               |
|                    | ン 📮 も表示します。                             |
| CallManager / TFTP | 電話機で使用される Cisco Unified CallManager および |
| サーバ                | TFTP サーバの IP アドレス。このサーバに証明書がイン          |
|                    | ストールされている場合は、証明書アイコン 🔄 も表示              |
|                    | します。                                    |
| SRST ルータ           | 電話機で使用可能な、信頼できる SRST ルータの IP アド         |
|                    | レス(そのようなデバイスが Cisco Unified CallManager |
|                    | Administration で設定されている場合)。このサーバに証明     |
|                    | 書がインストールされている場合は、証明書アイコン                |
|                    | 📮 も表示します。                               |

表 7-2 [信頼リスト] 画面

# モデル情報画面

[モデル情報] 画面は、IP Phone に関する特定の情報を表示します。[モデル情報] 画面を表示するには、次の手順を実行します。

手順

**ステップ1** アプリケーションメニュー ボタンを押します。

ステップ2 [設定] > [モデル情報]の順に選択します。

表 7-3 では、モデル情報の各項目を示し、それぞれについて説明しています。

表 7-3 [モデル情報] 画面

| 項目       | 説明                                                                                                    |
|----------|----------------------------------------------------------------------------------------------------|
| モデル番号    | 電話機のモデル番号。                                                                                                    |
| MACアドレス  | 電話機の MAC アドレス。                                                                                                    |
| ロードファイル  | 電話機上で動作する、出荷時にインストール済みのロー<br>ド ファイル。                                                                                                    |
| 起動ロード ID | 電話機上で動作する、出荷時にインストール済みのロー<br>ドの ID。                                                                                                    |
| シリアル番号   | 電話機のシリアル番号。                                                                                                    |
| CTL      | 電話機にインストールされた証明書信頼リスト(CTL)<br>ファイルの MD5 ハッシュを表示します。電話機に CTL<br>ファイルがインストールされていない場合、このフィー<br>ルドには No と表示されます。電話機にセキュリティが<br>設定されている場合は、電話機がリブートまたはリセッ<br>トしたときに、CTL ファイルが自動的にインストールさ<br>れます。このファイルの詳細については、『Cisco Unified<br>CallManager セキュリティ ガイド』を参照してください。 |

| 表 7-3 [モデル情 | 報]画面(続き) |
|-------------|----------|
|-------------|----------|

| 項目        | 説明                                    |  |
|-----------|---------------------------------------|--|
| MIC       | 製造元でインストールされる証明書(セキュリティ機能             |  |
|           | に使用される)が電話機にインストールされているか              |  |
|           | (Yes) されていないか (No) を示します。             |  |
| LSC       | ローカルにインストールされる証明書(セキュリティ機             |  |
|           | 能に使用される)が電話機にインストールされているか             |  |
|           | (Yes) されていないか (No) を示します。             |  |
| 通話制御プロトコル | IP Phone のコール制御プロトコルである Skinny Client |  |
|           | Control Protocol (SCCP) を表示します。       |  |

# ステータス メニュー

ステータスは、IP Phone および拡張モジュールのメッセージ、統計、およびファー ムウェア バージョンに関する情報など、電話機とその操作に関する情報を提供 します。

ステータス メニューにアクセスするには、次の手順を実行します。

#### 手順

- **ステップ1** アプリケーションメニュー ボタンを押します。
- ステップ2 [設定] > [ステータスメニュー] の順に選択します。

ステータス メニューには、次のオプションが含まれています。これらのオプションを使用して、電話機とその操作に関する情報を確認できます。

- ステータスメッセージ: [ステータスメッセージ] 画面を表示します。この 画面には、重要なシステムメッセージのログが表示されます。詳細につい ては、P.7-10の「ステータスメッセージ画面」を参照してください。
- ネットワーク統計: [ネットワーク統計] 画面を表示します。この画面には、 イーサネット トラフィックの統計が表示されます。詳細については、 P.7-18の「ネットワーク統計画面」を参照してください。
- ファームウェアのバージョン:[ファームウェアのバージョン] 画面を表示 します。この画面には、電話機で実行中のファームウェアに関する情報が表 示されます。詳細については、P.7-20の「ファームウェアのバージョン画面」 を参照してください。

# ステータスメッセージ画面

ステータス メッセージには、IP Phone が生成した最新のステータス メッセージ が、最大 10 個表示されます。[ステータスメッセージ] 画面には、電話機の起動 が完了していない場合も含めて、いつでもアクセスできます。表 7-4 では、表示 されるステータス メッセージについて説明します。この表には、示されたエラー への対処方法も記載されています。

[ステータスメッセージ] 画面を表示するには、次の手順を実行します。

#### 手順

- **ステップ1** アプリケーションメニュー ボタンを押します。
- **ステップ2** [設定] を選択します。
- ステップ3 [ステータス] を選択します。
- ステップ4 [ステータスメッセージ] を選択します。

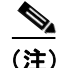

:) ステータス メッセージを削除するには、[クリア] ソフトキーを押します。

表 7-4 では、ステータス メッセージのリストを示し、それぞれについて説明します。

ステータス メニュー

| 表 7-4 Cisco Unified IP Phone 7906G およひ 7911G のステーダス メッセ・ |
|----------------------------------------------------------|
|----------------------------------------------------------|

| メッセージ               | 説明                                                    | 説明と対処方法                                                                                                    |
|---------------------|-------------------------------------------------------|----------------------------------------------------------------------------------------------------|
| BOOTP サーバが使         | 電話機は、DHCP サーバから                                       | なし。これは単なる情報メッセージです。                                                                                                    |
| 用されています             | ではなく、BootP サーバから                                      |                                                                                                    |
|                     | IP アドレスを取得しました。                                       |                                                                                                    |
| 設定情報の確認エラー          | 該当する名前のデフォルト<br>設定ファイルが、TFTP サー<br>バ上で見つかりませんでし<br>た。 | <ul> <li>電話機用の設定ファイルは、電話機が Cisco<br/>Unified CallManager データベースに追加された<br/>ときに作成されます。該当する電話機が Cisco<br/>Unified CallManager データベースに追加されて<br/>いない場合、TFTP サーバでは CFG ファイルガミ<br/>ツカリマセンという応答が生成されます。</li> <li>電話機が Cisco Unified CallManager に登録さ<br/>れていません。</li> <li>電話機の自動登録を使用したい場合け 電</li> </ul> |
|                     |                                                       | 電話機の自動登録を使用しない場合は、電<br>話機を手動で Cisco Unified CallManager に追<br>加する必要があります。詳細については、<br>P.2-14 の「Cisco Unified CallManager<br>Administration による電話機の追加」を参照<br>してください。                                                                                                    |
|                     |                                                       | • DHCP を使用している場合は、DHCP サーバ<br>が正しい TFTP サーバを指定していること<br>を確認します。                                                                                                    |
|                     |                                                       | <ul> <li>スタティック IP アドレスを使用している場合は、TFTP サーバの設定を確認します。<br/>TFTP サーバの割り当ての詳細については、<br/>P.4-9の「ネットワークの設定メニュー」を<br/>参照してください。</li> </ul>                                                                                                    |
| CFG TFTP サイズエ<br>ラー | 電話機のファイル システム<br>に対して、設定ファイルが大<br>きすぎます。              | 電話機の電源投入サイクルを実行します。                                                                                                    |

#### 第7章 Cisco Unified IP Phone でのセキュリティ情報、モデル情報、ステータス、および統計の表示 ] ■ ステータス メニュー

| メッセージ                | 説明                                             | 説明と対処方法                                                                                                    |
|----------------------|------------------------------------------------|----------------------------------------------------------------------------------------------------|
| チェックサムエラー            | ダウンロードされたソフト<br>ウェア ファイルが破損して<br>います。          | 電話機のファームウェアの新しいコピーを取得<br>し、TFTPPath ディレクトリに置きます。このディ<br>レクトリにファイルをコピーするのは、TFTP<br>サーバのソフトウェアが終了しているときだけ<br>にしてください。それらのソフトウェアの実行中<br>にファイルをコピーすると、ファイルが破損する<br>可能性があります。                                                                                                    |
| CTL がインストール<br>されました | 証明書信頼リスト (CTL)<br>ファイルが電話機にインス<br>トールされています。   | なし。これは単なる情報メッセージです。<br>CTL ファイルの詳細については、『 <i>Cisco Unified CallManager セキュリティ ガイド</i> 』を参照してく<br>ださい。                                                                                                    |
| CTL の更新失敗            | 電話機が証明書信頼リスト<br>(CTL) ファイルをアップ<br>デートできませんでした。 | TFTP サーバの CTL ファイルに問題があります。<br>詳細については、『 <i>Cisco Unified CallManager セ</i><br><i>キュリティ ガイド</i> 』を参照してください。                                                                                                    |
| DHCP タイムアウト          | DHCP サーバが応答しませ<br>んでした。                        | <ul> <li>ネットワークがビジー状態になっている:<br/>ネットワークのロードが減少すると、このエ<br/>ラーは自動的に解決します。</li> <li>DHCP サーバと電話機との間にネットワー<br/>ク接続がない:ネットワーク接続を確認して<br/>ください。</li> <li>DHCP サーバがダウンしている:DHCP サー<br/>バの設定を確認してください。</li> <li>エラーが続く:スタティック IP アドレスの<br/>割り当てを検討してください。スタティック<br/>IP アドレスの割り当ての詳細については、<br/>P.4-9 の「ネットワークの設定メニュー」を<br/>参照してください。</li> </ul> |

ステータス メニュー 🔎

| メッセージ          | 説明                                                                                              | 説明と対処方法                                                                                                    |
|----------------|-------------------------------------------------------------------------------------------------|----------------------------------------------------------------------------------------------------|
| DNS タイムアウト     | DNS サーバが応答しません<br>でした。                                                                          | <ul> <li>ネットワークがビジー状態になっている:<br/>ネットワークのロードが減少すると、このエ<br/>ラーは自動的に解決します。</li> </ul>                                   |
|                |                                                                                                 | <ul> <li>DNS サーバと電話機との間にネットワーク<br/>接続がない:ネットワーク接続を確認してく<br/>ださい。</li> </ul>                                          |
|                |                                                                                                 | <ul> <li>DNS サーバがダウンしている:DNS サーバの設定を確認してください。</li> </ul>                                                             |
| DNS 不明ホスト      | DNS が TFTP サーバまたは<br>Cisco Unified CallManager の<br>名前を解決できませんでし                                | <ul> <li>TFTP サーバまたは Cisco Unified CallManager<br/>のホスト名が、DNS で正しく設定されてい<br/>ることを確認します。</li> </ul>                   |
|                | た。                                                                                              | <ul> <li>ホスト名ではなく、IP アドレスの使用を検<br/>討します。</li> </ul>                                                                  |
| IP が重複しています    | 電話機に割り当てられた IP<br>アドレスを、別のデバイスが<br>使用しています。                                                     | <ul> <li>電話機にスタティック IP アドレスがある場合は、重複した IP アドレスを割り当てていないかどうかを確認します。詳細については、P.4-9の「ネットワークの設定メニュー」を参照してください。</li> </ul> |
|                |                                                                                                 | • DHCP を使用している場合は、DHCP サーバの設定を確認します。                                                                                 |
| ロケールの更新エ<br>ラー | 1 つまたは複数のローカリ<br>ゼーションファイルが、<br>TFTPPath ディレクトリで見<br>つからなかったか、または無<br>効でした。ロケールは変更さ<br>れませんでした。 | 次のファイルが TFTPPath ディレクトリのサブ<br>ディレクトリ内にあるかどうかを確認します。<br>・ ネットワーク ロケールと同じ名前のサブ                                         |
|                |                                                                                                 | ディレクトリ内にあるファイル<br>- g3-tones.xml                                                                                     |
|                |                                                                                                 | <ul> <li>ユーザ ロケールと同じ名前のサブディレク<br/>トリ内にあるファイル</li> </ul>                                                              |
|                |                                                                                                 | — glyphs.xml                                                                                                    |
|                |                                                                                                 | - SCCP-dictionary.xml                                                                                                |
|                |                                                                                                 | – kate.xml                                                                                                    |

#### 表 7-4 Cisco Unified IP Phone 7906G および 7911G のステータス メッセージ (続き)

| メッセージ               | 説明                                                                                          | 説明と対処方法                                                                                                    |
|---------------------|---------------------------------------------------------------------------------------------|----------------------------------------------------------------------------------------------------|
| ファイルの認証が失<br>敗しました  | 電話機が署名付きファイル<br>のシグニチャを検証しよう<br>としたときにエラーが発生<br>しました。このメッセージに<br>は、失敗したファイルの名前<br>が含まれています。 | <ul> <li>ファイルが破損しています。ファイルが電話<br/>機の設定ファイルであれば、Cisco Unified<br/>CallManager Administration を使用して、電話<br/>機を Cisco Unified CallManager データベース<br/>から削除します。次に、Cisco Unified<br/>CallManager Administration を使用して、電話<br/>機を再び Cisco Unified CallManager データ<br/>ベースに追加します。</li> </ul> |
|                     |                                                                                             | <ul> <li>CTL ファイルに問題があります。また、ファ<br/>イルを取得したサーバのキーが正しくあり<br/>ません。この場合、CTL クライアントを実<br/>行して CTL ファイルをアップデートしま<br/>す。このファイルに適切な TFTP サーバが記<br/>載されていることを確認してください。</li> </ul>                                                                                                    |
| IP アドレスが開放さ<br>れました | 電話機が IP アドレスを解放<br>するように設定されていま<br>す。                                                       | 電話機の電源投入サイクルを実行するか、または<br>DHCP アドレスをリセットするまで、電話機はア<br>イドル状態のままになります。詳細については、<br>P.4-9 の「ネットワークの設定メニュー」を参照<br>してください。                                                                                                    |
| ロードIDが正しくあ<br>りません  | ソフトウェア ファイルの<br>ロード ID のタイプが間違っ<br>ています。                                                    | 電話機に割り当てられたロード ID を確認してく<br>ださい (Cisco Unified CallManager で、 <b>Device &gt;</b><br><b>Phone</b> の順に選択します)。ロード ID が正しく入<br>力されていることを確認してください。                                                                                                    |
| 拒否された HC の<br>ロード   | ダウンロードされたアプリ<br>ケーションには、電話機の<br>ハードウェアとの互換性が<br>ありません。                                      | あるバージョンのソフトウェアをこの電話機に<br>インストールしようとし、それがこの新しい電話<br>機のハードウェア変更に対応していない場合に<br>発生します。                                                                                                    |
|                     |                                                                                             | 電話機に割り当てられたロード ID を確認してく<br>ださい (Cisco Unified CallManager で、 <b>Device &gt;</b><br><b>Phone</b> の順に選択します)。電話機に表示される<br>ロード ID を再入力してください。電話機の設定<br>の確認方法については、P.7-20 の「ファームウェ<br>アのバージョン画面」を参照してください。                                                                             |

ステータス メニュー 🔎

| メッセージ                  | 説明                                                                           | 説明と対処方法                                                                                                    |
|------------------------|------------------------------------------------------------------------------|----------------------------------------------------------------------------------------------------|
| ロードサーバが無効<br>です        | [ロードサーバ] オプション<br>に指定された TFTP サーバ<br>の IP アドレスまたは名前が<br>無効であることを示します。        | <ul> <li>[ロードサーバ] 設定が無効です。ロードサーバは、電話機をアップグレードするためのファームウェアの取得先である TFTP サーバの IP アドレスまたは名前を指定します。</li> <li>Load Server のエントリを確認してください(Cisco Unified CallManager Administration で、<br/>Device &gt; Phone の順に選択します)。</li> </ul> |
| デフォルトルータが<br>ありません     | DHCP またはスタティック<br>の設定で、デフォルト ルー<br>タが指定されていませんで<br>した。                       | <ul> <li>電話機にスタティック IP アドレスがある場合は、デフォルトルータが設定されているかどうかを確認します。詳細については、P.4-9の「ネットワークの設定メニュー」を参照してください。</li> <li>DHCPを使用している場合は、DHCP サーバでデフォルトルータが指定されていません。DHCP サーバの設定を確認してください。</li> </ul>                                  |
| DNS サーバ IP があ<br>りません  | DHCP またはスタティック<br>IP の設定で、DNS サーバの<br>名前は指定されているが、ア<br>ドレスが指定されていませ<br>んでした。 | <ul> <li>電話機にスタティック IP アドレスがある場合は、DNS サーバが設定されているかどうかを確認します。詳細については、P.4-9の「ネットワークの設定メニュー」を参照してください。</li> <li>DHCPを使用している場合は、DHCP サーバでDNS サーバが指定されていません。DHCP サーバの設定を確認してください。</li> </ul>                                    |
| CTL がインストール<br>されていません | IP Phone に CTL ファイルが<br>インストールされていませ<br>ん。                                   | このメッセージは、セキュリティが設定されてい<br>ない場合、またはセキュリティは設定されている<br>が、CTL ファイルが TFTP サーバに存在しない場<br>合に発生します。<br>詳細については、『Cisco Unified CallManager セ<br>キュリティガイド』を参照してください。                                                                 |

#### 第7章 Cisco Unified IP Phone でのセキュリティ情報、モデル情報、ステータス、および統計の表示 | ■ ステータス メニュー

| メッセージ            | 説明                                     | 説明と対処方法                                                                                                    |
|------------------|----------------------------------------|----------------------------------------------------------------------------------------------------|
| プログラミングエ<br>ラー   | 電話機のプログラミングに<br>失敗しました。                | このエラーを解決するには、電話機の電源投入サ<br>イクルを実行します。それでもまだ問題が続く場<br>合は、シスコのテクニカルサポートにお問い合<br>せください。                                            |
| TFTP アクセスエ<br>ラー | TFTP サーバが、存在しない<br>ディレクトリを指定してい<br>ます。 | <ul> <li>DHCPを使用している場合は、DHCPサーバが正しい TFTPサーバを指定していることを確認します。</li> </ul>                                                         |
|                  |                                        | <ul> <li>スタティック IP アドレスを使用している場合は、TFTP サーバの設定を確認します。<br/>TFTP サーバの割り当ての詳細については、<br/>P.4-9の「ネットワークの設定メニュー」を参照してください。</li> </ul> |
| ファイルがみつかり        | 要求されたロード ファイル                          | 電話機に割り当てられたロード ID を確認してく                                                                                                    |
| ません              | (.bin) が、TFTPPath ディレ                  | ださい (Cisco Unified CallManager で、Device >                                                                                      |
|                  | クトリで見つかりませんで                           | <b>Phone</b> の順に選択します)。TFTPPath ディレクト                                                                                          |
|                  | した。                                    | リに、このロード ID の名前が付いた .bin ファイ<br>ルがあることを確認してください。                                                                               |
| 電話機のデバイス名        | 設定ファイルの名前。                             | なし。これは、電話機の設定ファイルの名前を示                                                                                                    |
| に対応する .cnf.xml   |                                        | す情報メッセージです。                                                                                                    |
| ファイル名(登録さ        |                                        |                                                                                                    |
| れていない場合はデ        |                                        |                                                                                                    |
| フォルトの名称)         |                                        |                                                                                                    |

ステータス メニュー 🔎

| メッセージ            | 説明                                            | 説明と対処方法                                                                                                    |
|------------------|-----------------------------------------------|----------------------------------------------------------------------------------------------------|
| 認証されていない<br>TFTP | 指定された TFTP サーバが、<br>電話機の CTL に見つかりま<br>せんでした。 | <ul> <li>DHCP サーバが正しく設定されていません。<br/>正しい TFTP サーバのアドレスが指定され<br/>ていません。この場合、TFTP サーバの設定<br/>を更新して、正しい TFTP サーバを指定しま<br/>す。</li> </ul>                  |
|                  |                                               | <ul> <li>電話機にスタティック IP アドレスを使用している場合は、電話機の設定に無効な TFTPサーバ アドレスが使用されている可能性があります。この場合、電話機の [ネットワークの設定]メニューで、正しい TFTPサーバのアドレスを入力します。</li> </ul>          |
|                  |                                               | <ul> <li>TFTP サーバのアドレスが正しい場合は、<br/>CTL ファイルに問題のある可能性があります。この場合、CTL クライアントを実行して CTL ファイルをアップデートします。このファイルに適切な TFTP サーバが記載されていることを確認してください。</li> </ul> |
| TFTP タイムアウト      | TFTP サーバが応答しません<br>でした。                       | <ul> <li>ネットワークがビジー状態になっている:<br/>ネットワークのロードが減少すると、このエ<br/>ラーは自動的に解決します。</li> </ul>                                                                   |
|                  |                                               | <ul> <li>TFTP サーバと電話機との間にネットワーク<br/>接続がない:ネットワーク接続を確認してく<br/>ださい。</li> </ul>                                                                         |
|                  |                                               | • TFTP サーバがダウンしている:TFTP サー<br>バの設定を確認してください。                                                                                                    |

# ネットワーク統計画面

[ネットワーク統計] 画面には、電話機とネットワークのパフォーマンスに関す る情報が表示されます。

[ネットワーク統計] 画面を表示するには、次の手順を実行します。

手順

- **ステップ1** アプリケーションメニュー ボタンを押します。
- **ステップ2** [設定] を選択します。
- ステップ3 [ステータス] を選択します。
- **ステップ4** [ネットワーク統計] を選択します。

Rx Frames、Tx Frames、および Rx Broadcasts の各統計情報を0にリセットするには、[**クリア**] ソフトキーを押します。

表 7-5 では、ネットワーク統計の各項目を示し、それぞれについて説明していま す。

表 7-5 [ネットワーク統計] 画面

| 項目            | 説明                      |
|---------------|-------------------------|
| Rx Frames     | 電話機で受信されたパケットの数。        |
| Tx Frames     | 電話機から送信されたパケットの数。       |
| Rx Broadcasts | 電話機で受信されたブロードキャスト パケットの |
|               | 数。                      |

ステータス メニュー 🛛 🔳

| 項目                 | 説明                                     |
|--------------------|----------------------------------------|
| 次のいずれかの値           | 前回電話機がリセットした原因。                        |
| 初期化されました           |                                        |
| TCP-timeout        |                                        |
| CM-closed-TCP      |                                        |
| TCP-Bad-ACK        |                                        |
| CM-reset-TCP       |                                        |
| CM-aborted-TCP     |                                        |
| CM-NAKed           |                                        |
| KeepaliveTO        |                                        |
| Failback           |                                        |
| Phone-Keypad       |                                        |
| Phone-Re-IP        |                                        |
| Reset-Reset        |                                        |
| Reset-Restart      |                                        |
| Phone-Reg-Rej      |                                        |
| 拒否された HC のロード      |                                        |
| CM-ICMP-Unreach    |                                        |
| Phone-Abort        |                                        |
| 経過時間               | 電話機が Cisco Unified CallManager に接続されてか |
|                    | ら経過した時間。                               |
| Port 1             | ネットワーク ポートのリンクの状態と接続。                  |
| Port 2 (7911G の場合の | PC ポートのリンクの状態と接続。たとえば、Auto             |
| み)                 | 100 Mb Full-Duplex は、PC ポートがリンク アップ    |
|                    | 状態であり、全二重、100 Mbps 接続を自動ネゴシ            |
|                    | エーションしたことを意味します。                       |

#### 表 7-5 [ネットワーク統計] 画面(続き)

## ファームウェアのバージョン画面

[ファームウェアのバージョン] 画面には、電話機で実行中のファームウェアに 関する次の情報が表示されます。

[ファームウェアのバージョン] 画面を表示するには、次の手順を実行します。

#### 手順

- **ステップ1** アプリケーションメニュー ボタンを押します。
- ステップ2 [設定] > [ステータス] を選択します。
- **ステップ3** [ファームウェアのバージョン] を選択します。

表 7-6 では、ファームウェアのバージョンの各項目を示し、それぞれについて説 明しています。

#### 表 7-6 [ファームウェアのバージョン] 画面

| 項目                | 説明                                      |
|-------------------|-----------------------------------------|
| ロードファイル           | 電話機上で動作するロードファイル。                       |
| アプリケーションロード<br>ID | 電話機上で動作する JAR ファイル。                     |
| JVM ロード ID        | 電話機上で動作する Java Virtual Machine (JVM) ファ |
|                   | イル。                                     |
| OS ロード ID         | 電話機上で動作するオペレーティング システム。                 |
| 起動ロード ID          | 電話機上で動作する、出荷時にインストール済みの                 |
|                   | ロードの ID。                                |
| DSP ロード ID        | 電話機上で動作する DSP ロードファイル。                  |